# 納税証明書(市・府民税)の申請方法①

1

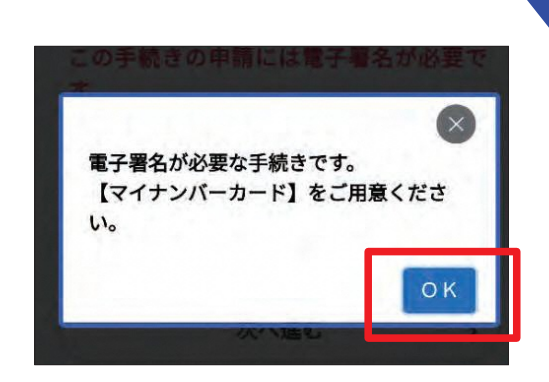

(3)申請内容の入力後に電子署名が必要となりますの で、マイナンバーカードが必要となります。

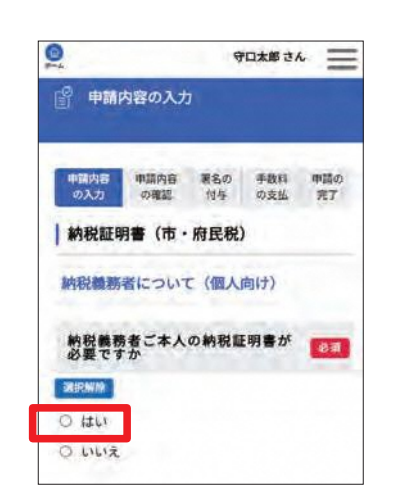

(4)必要な納税証明書が本人のものかどうかを選択し てください。 ※本人の納税証明書以外は発行することはできませ h.

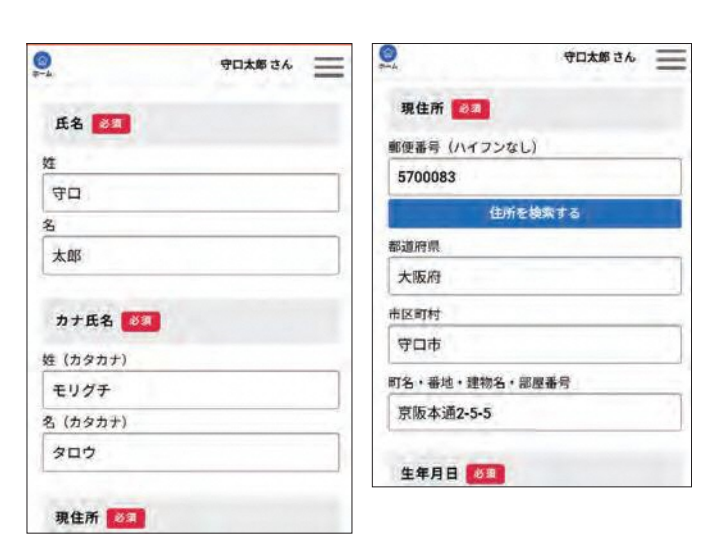

▽氏名・カナ氏名・現住所・生年月日・電話番号は自動入力 されます。

▽使用目的、提出先を選んでください(任意)。

守口市オンライン申請は こちらから→ 申請の準備

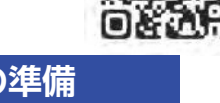

守口市のオンライン申請システムに 未登録の人は登録してください。 ※詳しくは「広報もりぐち」 4月号をご覧ください。 登録の方法

守口太郎さん 納税証明書(固定資産税・都市計画税) 総務部 納税証明書(市・府民税) 総務部 障がい者控除対象者認定申請 健康福祉部

(1)請求したい納税証明書を選択してください。

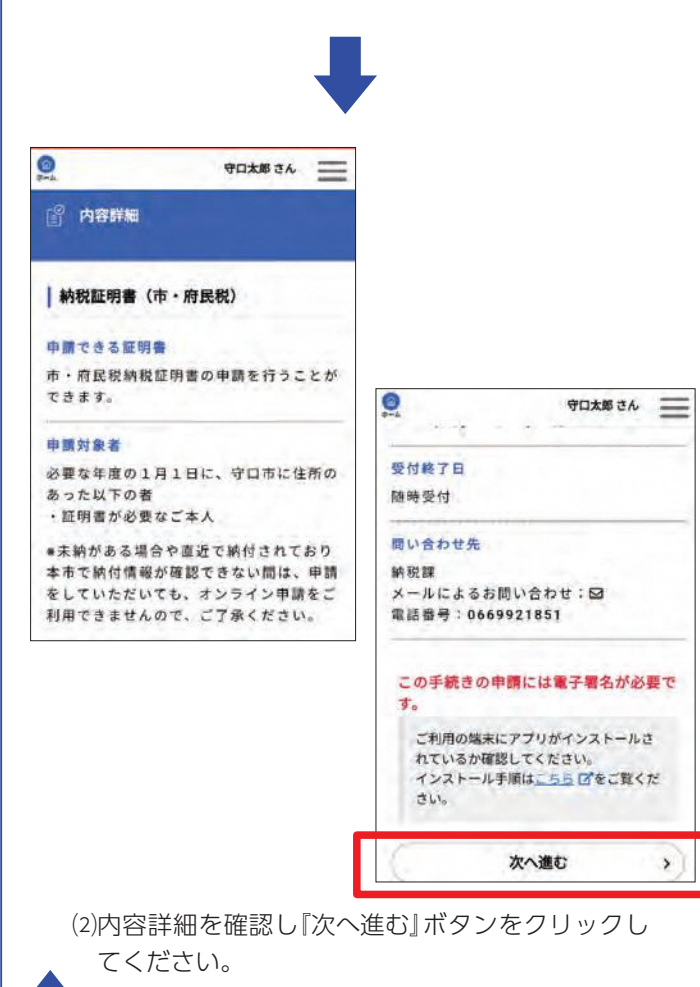

# 納税証明書のオンライン申請 6月27日 ③より 開始予定です!

### ①申請したい証明書を選択する

ログイン後、申請したい納税証明書を選択す る。 ※証明書の種類ごとに申請が必要です。

# ②申請内容を入力する

申請者の情報は自動入力されますので、必要 な年度、枚数や郵送方法を入力してください。

# ③電子署名を行う

TASK ポータルのアプリをインストール後、 マイナンバーカードを読み取り、電子署名を 行ってください。

#### Q&A Q.1 いつから申請できるか? (Q.4) オンライン申請手続きの進め方は? A.1 令和4年6月27日(月)から A.4 守口市のオンライン申請システムに 24時間 365日申請可能 ログイン後『納税証明書』の交付請求 ※ただし、システムメンテナンスな を選択し、申請内容などを入力した どで利用できない時があります。 後、電子署名による本人確認を入力 し、申請手続きを行います。 Q.2 申請できる証明書の種類は? A.2 本人名義の固定資産税納税証明書 ( Q.5 )証明書の発行はどのように送られて (土地·家屋·償却資産) くるのですか? 本人の市・府民税納税証明書 A.5 クレジットカードにより料金支払い ※法人名義分については、対応でき の手続きが完了されると申請が確定 ません。 し、市から郵送により納税証明書が 送付されます。 Q.3 申請するための準備は? A.3 ・守口市のオンライン申請システム 詳しくは、 の登録 7ページから ・マイナンバーカードを取得し、電子 説明するよ! 署名の登録 ※電子署名には、TASKポータルのア プリが必要です。 ・クレジットカード

◆8ページに続く。

### 申請の流れ

間納税課 06-6992-1851

## ④審査・支払い金額の提示

納税課にて内容の審査後にメールを送付しま す。

#### (5)手数料のお支払い

ログイン後に、クレジットカード情報を入力 して支払いしてください。※期限内に支払い がなかった場合、申請を取り下げますので、 お早めにお手続きをお願いします。

#### ⑥証明書を郵送

支払いが完了し、確認が取れたら、納税課か ら証明書を郵送します。